## PASOS PARA OBTENER ESTADOS DE CUENTA BANRURAL

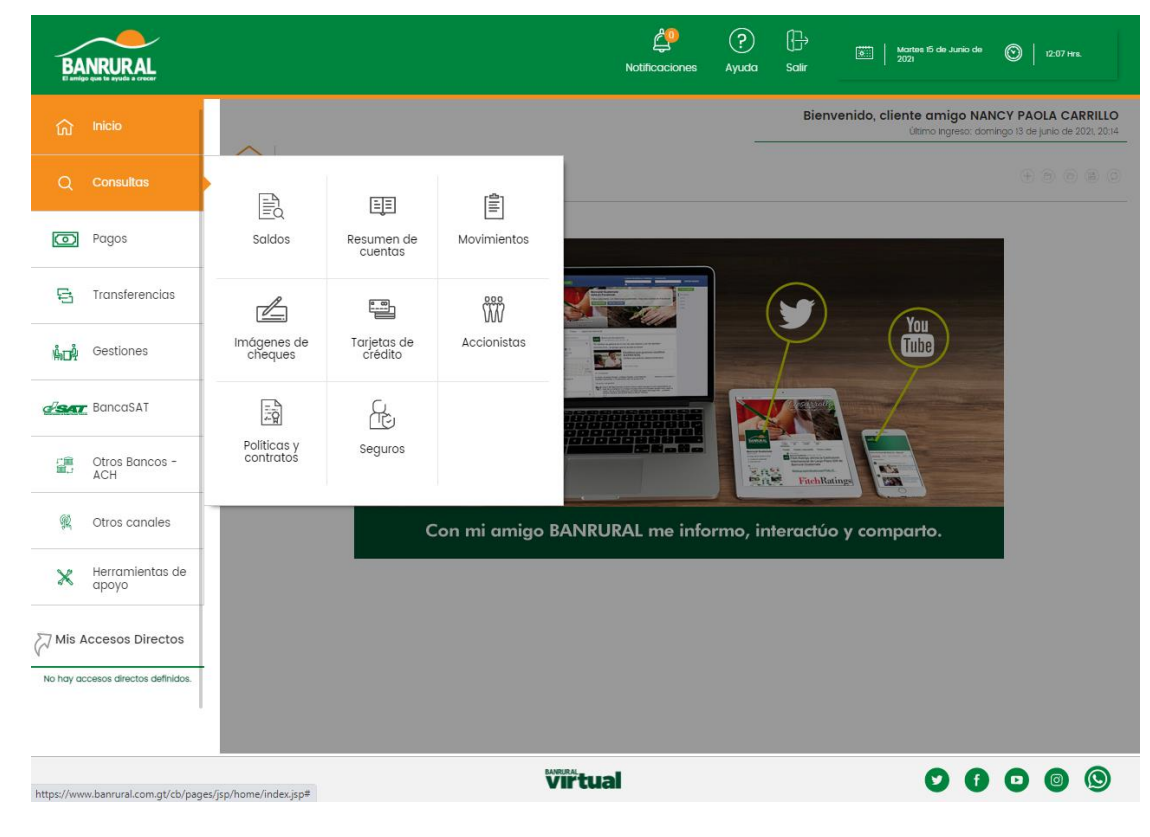

1. Ingresar al sitio WEB https://www.banrural.com.gt/cb/pages/jsp-ns/login-cons.jsp

2. Ingresar a la banca en línea y seleccionar la opción "Consultas"

| BA             |                                                      |       |              |           |                        |                            |            |           | Notificaciones                      | ?<br>Ayuda | (}→<br>Salir     | Martes 1<br>2021                  | 5 de Junio de                  |                                  |       |
|----------------|------------------------------------------------------|-------|--------------|-----------|------------------------|----------------------------|------------|-----------|-------------------------------------|------------|------------------|-----------------------------------|--------------------------------|----------------------------------|-------|
| ធ              | Inicio                                               |       |              |           |                        |                            |            |           |                                     |            | Bienvenido       | o, <b>cliente am</b><br>Último Ir | nigo JUAN P<br>ngreso: domingo | EREZ<br>9 13 de junio de 2021, 2 | 20:14 |
| Q              | Consultas                                            | c<br> | onsulta      | s » Movim | nientos                |                            |            |           |                                     |            |                  |                                   |                                |                                  | ?     |
| 0              | Pagos                                                |       | r <b>≙</b> 1 |           |                        |                            |            |           |                                     |            |                  |                                   |                                |                                  |       |
| ę              | Transferencias                                       |       | =            | Mov       | rimientos              | i<br>lipo de cuenta        |            | Cuent     | a                                   |            |                  |                                   |                                |                                  |       |
| ŴœŶ            | Gestiones                                            |       |              |           |                        | Monetario                  | •          | 123       | 456-Moneta                          | rio-Juan   | Pérez            |                                   | •                              |                                  |       |
| d'SAT          | BancaSAT                                             | «     |              |           | F                      | echa inicial<br>01/05/2021 |            | - 31/05   | <b>i final</b>                      |            | o<br>Selecciona. |                                   | •                              |                                  |       |
| 2111<br>1111-1 | Otros Bancos -<br>ACH                                |       |              |           | Ν                      | Monto inicial              |            | Monte     | o final                             |            | Descripció       | n                                 |                                |                                  |       |
| <u>R</u>       | Otros canales                                        |       |              |           |                        |                            |            |           |                                     |            |                  |                                   |                                |                                  |       |
| ×              | Herramientas de<br>apoyo                             |       |              |           |                        |                            | C          | EXPC      |                                     | VER        |                  |                                   |                                |                                  |       |
| Mis A          | Accesos Directos                                     | r     | 34900        | 00630-1   | Monetario <sup>.</sup> | -NANCY PAOLA YUPE CAR      | RILLO-GTQ  |           |                                     |            |                  |                                   |                                |                                  | -     |
| No ha          | y accesos directos<br>definidos,<br>accesos Lirectos |       | F            | echa 🔺    | Offcina                | Descripción                | Referencic | Secuencia | Cheque propio /<br>local / efectivo | Débito (-) | Crédito (+)      | Saldo<br>contable                 | Saldo<br>disponible            | ¿Qué deseas<br>realizar?         |       |

3. eleccionar la opción "**Movimientos**" y colocar de que fecha a que fecha deseamos consultar y dar click en exportar

| Q            |                          | Co | nsultas » Movin | lientos    |                                                              |            |           |                              |                |              |                     |                     |                          |
|--------------|--------------------------|----|-----------------|------------|--------------------------------------------------------------|------------|-----------|------------------------------|----------------|--------------|---------------------|---------------------|--------------------------|
| O            | Pagos                    |    | ₽1 Mov          | imientos   |                                                              |            |           |                              |                |              |                     |                     |                          |
| Ę.           | Transferencias           |    | =               |            | Q                                                            |            |           |                              |                |              |                     |                     |                          |
| ĥoĥ          | Gestiones                |    |                 | D<br>D     | Exportar a un archivo                                        |            |           |                              |                |              | )-GTQ               | <b></b>             |                          |
| <u>a sat</u> | BancaSAT                 |    |                 |            | selecciona                                                   |            |           |                              |                | •            | L                   | -                   |                          |
|              | Otros Bancos -<br>ACH    |    |                 |            | elecciona<br>elimitado por comas<br>elimitado por tabulación |            |           |                              |                |              | 'n                  |                     |                          |
| R            | Otros canales            |    |                 | P          | DF                                                           |            |           |                              |                |              |                     |                     |                          |
| ×            | Herramientas de<br>apoyo |    |                 |            |                                                              | C          | EXPC      | ORTAR                        |                | 2            |                     |                     |                          |
|              |                          | 3  | 490000630-1     | Ionetario- | NANCY PAOLA YUPE CARE                                        | RILLO-GTQ  |           |                              |                |              |                     |                     |                          |
| Mis A        | ccesos Directos          | -  | Fecha 🔺         | Offcina    | Descripción                                                  | Referencia | Secuencia | Cheque prop<br>local / efect | io / Débito (- | ) Crédito (+ | ) Saldo<br>contable | Saldo<br>disponible | ¿Qué deseas<br>realizar? |

4. Seleccionar la opción "PDF"

|                      |       | Consultas » N    | lovimientos            |                                     |                          |           |                 |            |             |          |             |             |
|----------------------|-------|------------------|------------------------|-------------------------------------|--------------------------|-----------|-----------------|------------|-------------|----------|-------------|-------------|
| Pagos                |       | 自由               | Movimientos            |                                     |                          |           |                 |            |             |          |             |             |
| 🔁 Transferenci       | ias   |                  |                        |                                     |                          |           |                 |            | $\otimes$   |          |             |             |
| நீறி Gestiones       |       |                  | Exp                    | portar a un archivo                 |                          |           |                 |            | ).          | -GTQ     | -           |             |
| BancaSAT             |       |                  | P                      | DF                                  |                          |           |                 |            | •           |          |             |             |
| Otros Banco<br>ACH   | 05 -  |                  |                        |                                     |                          | TAR >     |                 |            | bi          | n        |             |             |
| 🖗 Otros canale       | es    |                  |                        |                                     |                          |           |                 |            |             |          |             |             |
| Herramienta<br>apoyo | as de |                  |                        |                                     | C                        | ЕХРО      |                 | VER        |             |          |             |             |
| 7 Mis Accesos Direc  | ctos  | 34900006<br>Fech | 30-Monetario-Monetario | IANCY PAOLA YUPE CAI<br>Descripción | REILLO-GTQ<br>Referencio | Secuencia | Cheque propio / | Débito (-) | Crédito (+) | Saldo    | Saldo       | ¿Qué deseas |
|                      | etoe  |                  |                        |                                     |                          |           | local y shochvo |            |             | Contable | anoporniore | rounzer:    |

5. Al seleccionar PDF dar click en "Exportar"